CA92276-5293

# <u>RX200 S2 オンボード SCSI アレイご使用前に</u>

このたびは、弊社の PRIMERGY RX200 S2 をお買い求めいただきまして、誠にありがとうございます。 本書は、本製品に添付のPRIMERGY RX200 S2 『ユーザーズガイド オンボード SCSI アレイ編』の記述を補足して おります。本製品をご利用になる前に必ずお読みください。

> 2005年7月 富士通株式会社

## 1 Global Array Manager(GAM)のアップデートについて

本製品にプレインストールされている Global Array Manager(GAM)および、 Server Startを使用してインス トールされた Global Array Manager(GAM)は、版数が古い場合があります。本製品では、本製品添付の媒体「SCSIアレイコントローラカード ドキュメント&ツール CD(L)V2.5L10」内の Global Array Manager(GAM) を使用してください。

Mylex Global Array Manager Server 6.02-20 以前の場合は旧版のため、1.2 以降の作業が必要です。

#### 1.1 Global Array Manager の版数確認方法

以下の手順により GAM の版数を確認することができます。 [Windows 2000 Server の場合]

「スタート」ボタン 「設定」 「コントロールパネル」の順にクリックします。「アプリケーションの 追加と削除」をダブルクリックします。「現在インストールされているプログラム」一覧に GAM Server がインストールされていれば、[Mylex Global Array Manager Server 6.02-xx]と表示されます。 6.02-xx の部分が版数を表しています。

[Windows Server 2003 の場合]

「スタート」ボタン 「コントロールパネル」 「プログラムの追加と削除」の順にクリックします。 「現在インストールされているプログラム」一覧に GAM Server がインストールされていれば、[Mylex Global Array Manager Server 6.02-xx]と表示されます。6.02-xx の部分が版数を表しています。

Mylex Global Array Manager Server 6.02-20 以前の場合は旧版のため、1.2 以降の作業が必要です。

### 1.2 旧版の Global Array Manager のアンインストール

すでに旧版の Global Array Manager(GAM)がシステムにインストール済みである場合は、GAM をインストールする前に、以下の手順に従って旧版の Global Array Manager Client / Server のアンインストールを行ってください。 [Global Array Manager のアンインストール方法]

システムの管理者権限(Administrator)でシステムにログオンしてください。
アンインストールを実行する前に、すべてのアプリケーションを終了してください。
「イベントビューア」や「コンピュータの管理」を実行したままアンインストールを実行すると、正常にアンインストールされないことがあります。

- 4. コントロールパネルから「アプリケーションの追加と削除」または「プログラムの追加と削除」を実行してく ださい。
- 5. 「Mylex Global Array Manager Client」を選択し、[変更と削除]をクリックしてください。 「Are you sure you want to completely remove 'Mylex Global Array Manager Client vx.xxxx'and all of its components?」 画面が表示されたら、[はい]をクリックしてください。
- 6. 「Uninstall successfully completed.」と表示されたら、[OK]をクリックしてください。
- 7. 「Mylex Global Array Manager Server」を選択し、[変更と削除]をクリックしてください。 「Are you sure you want to completely remove 'Mylex Global Array Manager Server vx.xxxx'and all of its components?」 画面が表示されたら、[はい]をクリックしてください。
- 8. 「Uninstall successfully completed.」と表示されたら、[OK]をクリックしてください。

#### 1.3 Global Array Manager のインストール

Global Array Manager(GAM)のインストール手順を説明します。GAM をインストールする際は必ず以下の 手順に従ってください。

POINT

・ Global Array Manager をご使用になるには、TCP/IP、SNMP サービス、ServerView が 正しくインストールされている必要があります。

[Global Array Manager のインストール方法]

1.システムの管理者権限(Administrator)でシステムにログオンしてください。

- 2.インストールを実行する前に、すべてのアプリケーションを終了してください。特に「イベントビューア」や 「コンピュータの管理」を実行したままインストールを実施すると、正常にインストールされないことがあ ります。
- 3. 「SCS!アレイコントローラカード ドキュメント&ツールCD (L)V2.5L10」の CD-ROM を CD-ROM ドライ ブにセットしてください。
- 4.以下のバッチファイルを実行してください。

#### [CD-ROM ドライブ名]:¥Tools¥GAM\_V602L60¥install.bat

- 5.GAM のセットアップが開始されますので、PRIMERGY RX200 S2 『ユーザーズガイド オンボード SCSI アレイ編』「GAM のインストール手順」の手順4以降に従って GAM をインストールしてください。
- 6.セットアップが完了したら、コマンドプロンプトに表示されているメッセージに従って[Enter]キーを押してく ださい。GAM Server の設定ファイルの書き換えが行われます。
- 7.[Enter]キーを押してください。
- 8.システムを再起動してください。

Microsoft、Windows、Windows NT、Windows Server は、米国 Microsoft Corporationの米国およびその他の国における登録商標または商標です。

Global Array Manager、WebBIOS は、米国LSI Logic 社の商標です。

Linux は、Linus Torvalds氏の米国およびその他の国における登録商標あるいは商標です。

All Rights Reserved, Copyright© FUJITSU LIMITED 2005